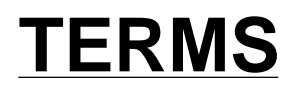

# POSITION CONTROL USER MANUAL

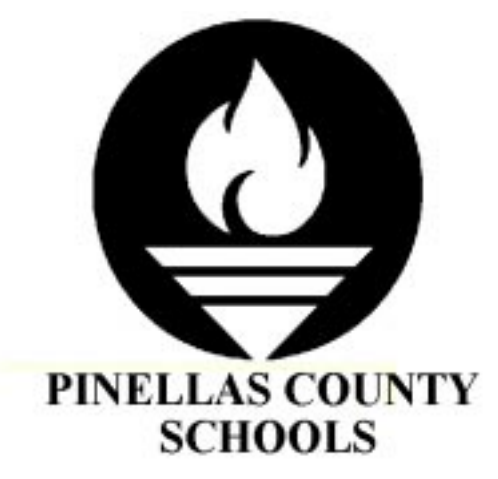

# MIS

The School Board of Pinellas County, Florida 301 4<sup>th</sup> St. SW Largo, Florida 33770 User Support Help Desk (<del>813</del>) 588-6060

# **Table of Contents**

# **Chapter 1: Position Control System**

| A. INTRODUCTION | 1-1 |
|-----------------|-----|
|-----------------|-----|

| B. POSITION QUERY - PANEL A01 1- | -4 |
|----------------------------------|----|
|----------------------------------|----|

- C. POSITION RECORD PANEL A02..... 1-6
- D. POSITION OCCUPANTS PANEL A04..... 1-8

# **Chapter 2: Appendix**

| Α. | POSITION CONTROL NUMBERS | 2-1 |
|----|--------------------------|-----|
| В. | JOB TITLE CODES          | 2-5 |
| C. | PAY TYPE CODES           | 2-7 |

# 1. Position Control System

# A. INTRODUCTION

## Welcome to the TERMS Position Control System.

The Position Control System was designed to automate and control the allocation of positions (units) in each cost center/school. It is a part of the TERMS Human Resource (HR) system. It consists of three (3) panels which are named A01, A02 and A04. The access to these panels is for <u>inquiry only</u>. This manual will not define any update functions since that function is only performed by the Budget Department.

If you work in a school or cost center, the number of positions by position number group (by job title) and the personnel who occupy those positions will now be immediately accessible. The data will be immediately displayed when employees are hired, terminated, or changes are made to unit allocations. The only personnel in the district who are allowed to modify (update) these allocations are the Budget Department. If you have any questions concerning the allocation information, please call the Budget Department at 588-6479.

With this system, new personnel may not be hired unless there is an open (vacant) position within the position control system. When new personnel are hired by the Personnel Department, and entered in the HR system, they will immediately fill the position by their position control number.

There are other parts of the TERMS HR system which will not be accessible at this time.

NOTE: Prior to reading this manual, you must refer to the GENERAL USER MANUAL for instructions on sign-on/sign-off, panel layouts, PF keys and Help keys.

| /18/97      | EDUCATIONAL DATA F      | RESOURCES, INC.      | 12:10:54             |  |
|-------------|-------------------------|----------------------|----------------------|--|
|             | TOTAL EDUCATIONAL RE    | SOURCE MANAGEMENT S  | SYSTEM               |  |
|             |                         |                      |                      |  |
| 1.1.1.1.1   | LILLILLIL EEFFEFFE KKP  | RRRRRR MMM           | MMM SSSSSSSS         |  |
| TTTTTT      | LTTTTTT EEEEEEEEE RRRF  | RRRRRRR MMMM         | MMMM SSSSSSSSSS      |  |
| TTT         | FT EEEE RRRR            | RRRR MMMMM           | MMMMM SSSS SSSS      |  |
| TTTT        | C EEEE RRRR             | RRRR MMMMMMMMM       | IMMMM SSSS           |  |
| TTTT        | EEEEEEEEE RRRRRF        | RRRR MMMM MMMM M     | IMMM SSSS            |  |
| TTTT        | EEEEEEEEE RRRRRRF       | R MMMM MM MM         | 1MM SSSS             |  |
| TTTT        | EEEE RRRR RF            | RR MMMM MMM          | IM SSSS              |  |
| TTTT        | EEEE RRRR RF            | RRR MMMM MMMM        | 1 SSSS SSSS          |  |
| TTTT        | EEEEEEEEE RRRR RRF      | RR MMMM MMMM         | SSSSSSSSSSS          |  |
| TTTT        | EEEEEEEEE RRRR RRRF     | R MMMM MMMM          | SSSSSSSS             |  |
|             |                         |                      |                      |  |
|             | TO SIGN ON              | I, PLEASE TYPE       |                      |  |
| DISTR       | RICT: 52 CENTER: 0000 Y | EAR: 97 USERID: D    | P99 PASSWORD:        |  |
|             |                         |                      |                      |  |
|             | TYPE THE LETTER OF TH   | TE MENUL YOU WISH TO | IISE:                |  |
| A FINANCE   | B HIMAN RESOURCE        | WAREHOUSE D FA       | CTLITTES E EXTERNAL  |  |
| n. rimmen   | D. HOMEN REDOURCE C     |                      | CIDITIDO D. DATERCIA |  |
|             |                         |                      |                      |  |
|             |                         |                      | NEW DAGMODD.         |  |
|             |                         |                      | NEW PASSWORD:        |  |
| PFI=HELP 3= | EXIT IZESCAPE           |                      |                      |  |
| SIGN ON ACC | CEPTED. ENTER REQUEST.  |                      | TERML: QPADEV        |  |

### Figure 1: TERMS MAIN MENU

This is the TERMS MAIN MENU you should see immediately after signing on. If you are not able to see this panel after signing on, refer back to the sign-on instructions in the GENERAL USER MANUAL to ensure that you are signed on properly. If you still cannot access this menu, call the Help Desk at 588-6060.

Your cursor will automatically go to the **PASSWORD** field.

**NOTE**: The Center and User ID will automatically display; however, District Users must position their cursor back to the Center field and key **0000** in the CENTER field in order to access district-wide.

Key your password in the **PASSWORD** field and press <ENTER>.

• For first time users of the system, you will be prompted to change your password.

Now select the Human Resource (HR) system as follows:

Key *B* for Human Resource, to the right of the phrase, "**TYPE THE LETTER OF THE MENU YOU WISH TO USE**:" and press <ENTER>.

• The HUMAN RESOURCE MAIN MENU should then be displayed.

| 2/18/97 EDUCA             | ATIONAL DATA RESOURC  | ES, INC.      | 12:12:15             |
|---------------------------|-----------------------|---------------|----------------------|
| H                         | UMAN RESOURCE MANAGEI | MENT SERIES   |                      |
| TTTTTTTTTTTT EEEI         | EEEEEEE RRRRRRRR      | MMM           | MMM SSSSSSSS         |
| TTTTTTTTTTTT EEEEB        | EEEEEE RRRRRRRRRR     | MMMM          | MMMM SSSSSSSSSS      |
| TTTT EEEE                 | RRRR RRRR             | MMMMM MI      | MMMM SSSS SSSS       |
| TTTT EEEE                 | RRRR RRRR             | MMMMMMMMMM    | MMM SSSS             |
| TTTT EEEEEEI              | EEE RRRRRRRRRR        | MMMM MMMM MMI | MM SSSS              |
| TTTT EEEEEEE              | EE RRRRRRRR I         | MMMM MM MMMM  | M SSSS               |
| TTTT EEEE                 | RRRR RRRR MI          | MMM MMMM      | SSSS                 |
| TTTT EEEE                 | RRRR RRRR MMI         | MM MMMM       | SSSS SSSS            |
| TTTT EEEEEEEE             | RRRR RRRR MMMI        | M MMMM        | SSSSSSSSSSS          |
| TTTT EEEEEEEE             | RRRR RRRR MMMM        | MMMM          | SSSSSSSS             |
|                           |                       |               |                      |
|                           | TO SIGN ON, PLEAS     | E TYPE        |                      |
| DISTRICT: 52 CEN          | TER: 0000 YEAR: 97    | USERID: XX    | 99 PASSWORD:         |
|                           | TETTE OF THE MENTLY   | YOU WICH TO H | сь <b>.</b>          |
| A DOSTITIONS / ADDITIONNY | B FMDLOVFES/INSERV    | ICE C DAVROI  | LL D CONTROL RECORDS |
| F LOCAL SUDDORT           | E EXTERNAL REDORTI    | NG G PISK     | H RISK DEFINITION    |
| T TLUINOIS EXTERNAL       | F. EXTERNAL REFORT    |               | II. KIOK DEFINITION  |
| I. IBHINOID EXIEMINE      |                       |               |                      |
| PF1=HELP 3=EXIT 12=ESCAP  | E                     |               |                      |
| SIGN ON ACCEPTED. ENTER   | REQUEST.              |               | TERML: QPADEV        |

Figure 2: HUMAN RESOURCE MAIN MENU

You can now select the POSITIONS/APPLICANTS MENU.

Key **A** for POSITIONS/APPLICANTS, to the right of the phrase, "**TYPE THE LETTER OF THE MENU YOU WISH TO USE**:" and press <ENTER>.

• The POSITIONS/APPLICANTS MENU should display.

| PANEL:                            | A. POSITIONS/                                                                       | APPLICANTS                        |                                                               | YEAR:   | 97   |
|-----------------------------------|-------------------------------------------------------------------------------------|-----------------------------------|---------------------------------------------------------------|---------|------|
| POSITION A01.<br>A02.<br>A03.     | MASTER<br>POSITION QUERY<br>POSITION RECORD<br>BENEFITS/CERTIFICATION               |                                   |                                                               |         |      |
| A04.<br>A05.                      | POSITION OCCUPANTS<br>ADVERTISED VACANCIES                                          |                                   |                                                               |         |      |
| APPLICANT<br>A06.<br>A07.<br>A08. | MASTER<br>NAME QUERY<br>APPLICATION QUERY<br>CERTIFICATION QUERY                    |                                   |                                                               |         |      |
| A09.<br>A10.<br>A11.<br>A12.      | GENERAL INFORMATION<br>CERTIFICATION/LICENSES<br>APPLICATIONS<br>INTERVIEW SCHEDULE | MISCELLAN<br>A22.<br>A23.<br>A24. | EOUS<br>OFFICE SUPPORT<br>GENERAL QUERIES<br>BATCH SUBMISSION |         |      |
| PF1=HELP<br>PLEASE TY             | 3=EXIT 12=ESCAPE<br>PE PANEL IDENTIFIER.                                            |                                   | TERN                                                          | 1L: QPA | ADEV |

Figure 3: POSITION/APPLICANT MENU

You may now select the POSITION QUERY panel as follows:

Position your cursor to the PANEL field in the upper left-hand corner of the panel.

Key **A01** for POSITION QUERY panel to the right of this field, and press <ENTER>.

The POSITION QUERY panel should then be displayed.

**NOTE**: Other menus and panels may be displayed but they are not accessible at this time.

# B. POSITION QUERY - PANEL A01

This panel is used to selectively browse the Position Control Records. If you only have permission for your cost center, you may only browse the positions in your cost center (your cost center number will be automatically inserted). If you have district-wide permission, you may either browse positions within a single cost center or you may browse across many cost centers. This panel is listed in position number sequence (POS NBR).

| PANEL:          |        | A01. POSITION QUEF             | RΥ      |       | YEAR:     | 97   |
|-----------------|--------|--------------------------------|---------|-------|-----------|------|
| POS NBR<br>0991 | TITLE  |                                | ASGN PI | HOURS | UNITS     | R ST |
| 0991A7302       | 6026   | ADDNL DUTY-SUPPORT             | 0991 1s | 7.500 | .1531     | Е    |
| 0991A7601       | 6026   | ADDNL DUTY-SUPPORT             | 0991 1s | .000  | .0000     | C    |
| 0991LPD01       | 7230   | SECTY/BOOKKEEPER               | 0991 55 | 7.500 | 1.0000    | E    |
| 0991LPD02       | 2315   | TCHR KINDERGARTEN              | 0991 23 | 7.500 | 1.0000    | E    |
| 0991LUN01       | 2315   | TCHR KINDERGARTEN              | 0991 20 | .000  | .0000     | C    |
| 0991LUN02       | 2207   | GUIDANCE COUNSELOR ELEM        | 0991 20 | .000  | .0000     | C    |
| 0991PTH01       | 3185   | TCHR HRLY COUNTY FUNDS ELEM    | 0991 X0 | .000  | .0000     | C    |
| 099151001       | 2000   | TCHR ELEM INTER GRADES         | 0991 23 | 7.500 | 4.0000    | F    |
| 099151003       | 2220   | TCHR PE ELEM EXCEPT            | 0991 23 | 7.500 | 1.0000    | F    |
| 099151004       | 2307   | TCHR ELEM PRIMARY GRADES       | 0991 23 | 7.500 | 9.0000    | F    |
| 099151005       | 2307   | TCHR ELEM PRIMARY GRADES       | 0991 23 | 7.500 | 1.0000    | F    |
| 099151006       | 2307   | TCHR ELEM PRIMARY GRADES       | 0991 23 | 7.500 | 1.0000    | F    |
| 099151007       | 2315   | TCHR KINDERGARTEN              | 0991 23 | 7.500 | 3.0000    | F    |
| 099151008       | 2315   | TCHR KINDERGARTEN              | 0991 20 | .000  | .0000     | C    |
| 099151009       | 7355   | TCHR ASST                      | 0991 53 | 7.000 | 1.0000    | F    |
| 099151010       | 7365   | TCHR ASST                      | 0991 50 | .000  | .0000     | C    |
| PF1=HELP        | 3=EXIT | 5=REFRESH 7=BKWD 8=FWD 12=ESCA | APE     |       |           |      |
| PAGE FULL       | CON    | FINUE.                         |         |       | TERML: QP | ADEV |

## Figure 4: POSITION QUERY - PANEL A01

1. The POS NBR field is the actual position control number and it is in the following format:

First four characters - Cost Center Number

Last five characters - Specific position codes

Note: Please refer to the APPENDIX of this

manual for a listing of these codes.

COST CENTER ENTRY- If you only have permission for your cost center, your cost center will be automatically inserted into the first four positions of the POS NBR field. If you have district-wide permission (cost center = 0000), you may

enter a cost center number desired or you may enter other parts of the position number and browse across many cost centers.

3. SPECIFIC POSITION CODES- If you wish to see all positions in a cost center, leave the last five characters of the POS NBR blank. If you wish to see specific positions in the cost center, enter only those position numbers in the last five characters.

If you have district-wide permission (cost center = 0000), you may enter position numbers in the last five characters and the query will return only those records with corresponding matching values.

- 4. OTHER SELECTION FIELDS- In addition to entering specific position numbers you may narrow the search by entering any other selection fields:
  - TITLE: Job Title Code
  - ASGN: Assigned Cost Center (See your cost center listing for numbers)
  - PT: Pay Type Code (See the **APPENDIX** at the back of this manual)
  - R: Reimbursed Position Code (Blank All non-federal project employees or Y - Federal Project employees)
  - ST: Position Status Code
    - V Vacant (Total unit-hours occupied is less than the number of unit-hours allocated.)
    - E Empty (Position completely unoccupied, no unit-hours filled.)
    - F Filled (Number of unit-hours <u>equals</u> number of unit-hours allocated.)
    - O Overfilled (Number of unit-hours occupied exceeds the number of unit-hours allocated.)
    - A Available (Will list both vacant and empty positions.)
    - C Position is currently unoccupied and zero units are allocated.
- 5. After your entry, press <ENTER>. The specified Position Number records will be displayed. If you receive the message, RECORD LIMIT MET...PRESS PF7 OR PF8 or PAGE FULL...CONTINUE are displayed, use the <PF7> BKWD or <PF8> FWD keys to page through the list. The <PF5> REFRESH key will return you to the beginning of the list.
- 6. Once the desired record is displayed, the detail panel may be viewed. Use the <DOWN ARROW> key to position the cursor to the record you desire to view in detail.
- 7. Press the <ENTER> key. The detail Record Panel (A02) containing the record should then be displayed (go to the next page for explanation).
- NOTE: You may also want to limit your query; as in the following examples:
- EX #1 If you only want to see vacant positions, key *V* in the ST field (at the far right side of panel.
- EX #2 If you only want to see Teachers in Elementary Primary Grades, key job title code *2307* in the TITLE field. Partial job title codes are allowed (such as *63* only to get certain clerical employees.)

- EX #3 If you only want to see ten (10) month instructional employees, key **23** in the PT field. Or enter **2** only to get all salaried instructional employees.
- EX #4 If you only want to see Leave of Absence (Paid) employees, key *LPD* in the position number field to the right of the cost center no.
- **HELP!** Remember, you can always get information about this panel by placing the cursor on any field and pressing the <F1> key. Information about that field will be displayed. Press the <F3> key to leave HELP.

# C. POSITION RECORD - PANEL A02

This panel is used to define or view the specific individual position allocations in the TERMS Position Control system. With inquiry security access, you may only view the allocations. These position allocations make up the district's staffing and budgeting plans.

The panel is keyed by position number. Normally, you will come to this screen after you made a selection in panel A01 and the position number is already entered. However, if you know the position number, you may also enter all nine characters in the POS NBR field to see the position allocation.

| PANEL:                                           | A02.                                                 | POSITION RECORD                  |                                                    | YEAR: 97                                |
|--------------------------------------------------|------------------------------------------------------|----------------------------------|----------------------------------------------------|-----------------------------------------|
| POS NBR TITLE<br>099151001 2000                  | TCHR ELEM INTER                                      | CNT<br>GRADES 099                | R ASSIGNED<br>1 SARATOGA ELEMEN                    | TARY                                    |
| DEFINITION:                                      | PT MONS DAYS<br>23 10.0 196                          | HRS-DY FR-SLOTS<br>7.500         | -TO BEGINSEN                                       | DS RM EEO W B<br>024 1 I                |
| ALLOCATION:                                      | UNITS:<br>UNIT-HOURS:<br>BUDG SALARY:<br>TOT SALARY: | ALLOCATED<br>4.0000<br>30.0000   | OCCUPIED<br>4.0000<br>30.0000<br>.00<br>130,950.00 | VACANT<br>.0000<br>.0000<br>134,950.00- |
| ACCT DISTRB:<br>1:<br>2:<br>3:<br>4:<br>5:<br>6: | PCT FUND FUNC<br>100.00 0100 5100                    | OBJT CNTR PROJ<br>0120 0991 9101 | SUBP PRGM                                          | DOE: PCT FND<br>1: 100 G<br>2:<br>3:    |
| PF1=HELP 3=EXIT<br>RECORD IS DISPL               | 7=BKWD 8=FWD 9=N<br>AYEDNEXT?                        | XT PAGE 10=DEL 1                 | 2=ESCAPE                                           | TERML: QPADEV                           |

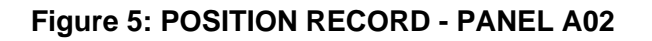

This panel displays the actual up-to-date allocations for a position.

It displays all of the following information for this position:

DEFINITION data such as: pay type (PT), months of work (MONS), days of work per year (DAYS) and hours per day (HRS-DY) which represents a single unit of this position.

ALLOCATION numbers such as: UNITS ALLOCATED (employees), UNITS OCCUPIED, UNITS VACANT. It displays UNIT-HOURS ALLOCATED, UNIT-HOURS OCCUPIED and UNIT-HOURS VACANT. It also displays BUDGET

SALARY (not currently used, ignore for now and it is under construction) and the TOTAL SALARY ALLOCATED and OCCUPIED.

**NOTE:** TERMS always the full-time employee equivalent. EXAMPLE it will calculates <u>two</u> four hour part time employees as <u>one</u> eight hour unit.

ACCOUNT STRIP where the position is charged to. Multiple account strips may be used if a position is charged to more than one account.

If you wish to see the actual employees on the A04 POSITION OCCUPANTS panel, you may press <PF9> and the POSITION OCCUPANTS (A04) panel will then be displayed.

**HELP!** Remember, you can always get information about this panel by placing the cursor on any field and pressing the <F1> key. Information about that field will be displayed. Press the <F3> key to leave HELP

# D. POSITION OCCUPANTS - PANEL A04

This panel is used to display the actual employees that occupy the position. This panel is a useful tool to verify the occupants of a specific position.

You will normally select this panel after selecting a position number on the A01 or A02 panel. It is also possible to initiate this panel from a menu or panel request field and then key a POS NBR. However, if you wish to key the POS NBR, you must key all nine (9) positions of the number.

| PANEL:                                                                                         | A04.                                                                                           | POSITION OCCU                                                    | PANTS                                                                                                    | YEAR: 97                                                                                          |
|------------------------------------------------------------------------------------------------|------------------------------------------------------------------------------------------------|------------------------------------------------------------------|----------------------------------------------------------------------------------------------------|---------------------------------------------------------------------------------------------------|
| POS NBR<br>099151001                                                                           | TITLE<br>2000 TCHR ELEM INTER                                                                  | GRADES                                                           | CNTR ASSIGNED<br>0991 SARATOGA ELEMENTA                                                                                                    | S<br>ARY                                                                                          |
| SSN<br>341545534<br>195589962<br>371334452<br>111687760<br>112866642<br>874089779<br>440117723 | JB NAME<br>04 HARRIS<br>04 JONES<br>04 WILSON<br>04 ZENN<br>04 HENSON<br>04 BENDER<br>04 FRANK | HARRIET<br>JUNE<br>LAURA<br>LINDA<br>MARCY<br>CHRISTINE<br>DIANE | S R C A START HRS<br>F W Y 081595 7.50<br>F B Y 081596 7.50<br>F W Y 081596 7.50<br>F W Y 081596 7.50<br>F W Y 081596 7.50<br>F W Y 081596 7.50<br>F W Y 081596 7.50<br>F B Y 081596 7.50 | SALARY ST<br>I<br>31,300.00<br>30,150.00 I<br>33,650.00<br>33,050.00* I<br>32,400.00<br>25,600.00 |
| PF1=HELP<br>NO ADDITIO                                                                         | 3=EXIT 7=BKWD 8=FWD 9=<br>ONAL PAGESNEXT?                                                      | NXT PAGE 12=E                                                    | SCAPE                                                                                                    | ERML: QPADEV                                                                                      |

Figure 6: POSITION OCCUPANTS - PANEL A04

- 1. On initial display of the panel, key the desired position number (nine positions) in the POS NBR field.
- 2. If you wish to only display employees in a certain status, key one of the following values in the S (Employee Status) field:
  - A Active employees
  - I Inactive employees
  - Blank All employees
- 3. This panel displays all of the employees in this position and for each person it will display the following:

S - Sex, R - Race, C - Y if Certified, Blank if non-certified,

A - Employee has an application on record,

START - Date on which employee started in position (or renewal contract date).

HRS - Hours per day worked,

SALARY - Current salary (**NOTE**: This is sensitive data, use discretion in sharing this information,

ST - Employees Status (A - Active, I - Inactive, Blank - all employees).

4. If you desire to select panel A01 or A02 again, position your cursor to the PANEL field at the top of the panel, and key *A01* or *A02* and press <ENTER>.

**HELP!** Remember, you can always get information about this panel by placing the cursor on any field and pressing the <F1> key. Information about that field will be displayed. Press the <F3> key to leave HELP.

#### Appendix 2.

#### **POSITION CONTROL NUMBERS** Α.

The Position Control Number is nine (9) characters in length. The first four (4) characters are the cost center number and the last five (5) characters are the unique numbers (or alphabetics) which identifies the position within the cost center. The following list includes all of the currently used five (5) characters codes.

NOTE: The X indicates any number may be used in that position.

| <u>CODE</u> | DESCRIPTION                                 |
|-------------|---------------------------------------------|
| CSEXX       | Contracted Services Employee                |
| AXXXX       | Additional Duty                             |
| A7301       | Additional Duty, Asst. Principal            |
| A7302       | Critical Need Hours                         |
| LUNXX       | Leave of Absence -Unpaid                    |
| LPDXX       | Leave of Absence -Paid                      |
| JBSXX       | Job Share                                   |
| XXXXM       | Provisional -Middle                         |
| XXXXS       | Provisional -SLD                            |
| ХХХХК       | Provisional -Kindergarten                   |
| XXXXP       | Provisional -Primary                        |
| XXXXI       | Provisional -Intermediate                   |
| XXXXR       | Provisional -PE                             |
| XXXXA       | Provisional -Alternative (Alpha.Msap,Goals) |

**GENERAL CODES-**

- XXXXF Provisional -Flex
- XXXXO Provisional -Other (Music, Magnet)
- XXXXH Provisional -High
- XXXXE Provisional -ESP
- XXXXG Provisional -Gifted
- PTHXX Part-time Hourly

## SUMMER TERM CODES (DEES) 1 & II

| <u>CODE</u> | DESCRIPTION                     |
|-------------|---------------------------------|
| SD100       | Stu. Tchr. Asst. EMH (ALL LVLS) |
| SD101       | Stu. Tchr. Asst. EH (ALL LVLS)  |
| SD102       | Stu. Tchr. Asst. SLD (ALL LVLS) |
| SD103       | Stu. Tchr. Asst. CD (ALL LVLS)  |
| SD104       | Stu. Tchr. Asst. SLI (ALL LVLS) |
| SD105       | Stu. Tchr. Asst. VI (ALL LVLS)  |
| SD106       | Stu. Tchr. Asst. HI (DHH)       |
| SD107       | Stu. Tchr. Asst. VE (HIGH)      |
| SD108       | Stu. Tchr. Asst. SAIL           |
| SD201       | Stu. Tchr. Asst. PI (ALL LVLS)  |
| SD202       | Stu. Tchr. Asst. PREK EH(&K)    |
| SD203       | Stu. Tchr. Asst. PREK EMH       |
| SD204       | Stu. Tchr. Asst. PREK VE        |
| SD205       | Stu. Tchr. Asst. SED            |
| SD206       | Stu. Tchr. Asst. PMH            |
| SD207       | Stu. Tchr. Asst. AUTISTIC       |
| SD208       | Stu. Tchr. Asst. PT/OT ASST     |
| SD209       | Stu. Tchr. Asst. TMH            |
| SD210       | Stu. Tchr. Asst. PREK CD        |

SD211 Stu. Tchr. Asst. PREK AUT

- SD212 Stu. Tchr. Asst. PREK SED
- SD213 Stu. Tchr. Asst. PREK HI(DHH)
- SD214 Stu. Tchr. Asst. HI(DHH)
- SD215 Stu. Tchr. Asst. VI
- SD216 Stu. Tchr. Asst. CD
- SD401 Stu. Tchr. Asst. G310
- SD402 Stu. Tchr. Asst. G360
- SD217 Stu. Tchr. Asst. REVERSE MAIN(cctr 4591 only)

## SUMMER TERM CODES - SUPPORTING SERVICES

| <u>CODE</u> | DESCRIPTION                                 |
|-------------|---------------------------------------------|
| S7801       | St Bus Driver (Transp)                      |
| S7802       | St Bus Driver Substitute (Transp)           |
| S7601       | St Food Service Asst                        |
| S7602       | St Food Service Asst Van Driver             |
| S7603       | St Food Service Kitchen Coord               |
| S7604       | St Food Service Prod Mgr                    |
| S7605       | St Food Service Site Mgr                    |
| S7606       | St Food Service Site Spec                   |
| S6131       | St Nursing Asst                             |
| S6132       | St Phys Therapy Asst                        |
| S7301       | St Secy (Elem & Middle & High)              |
| S7302       | St Data Entry Clerk                         |
| S7303       | Clerical Asst                               |
| S5121       | St Tchr Asst                                |
| S5122       | St Paraprofessional                         |
| Sd301       | St Interp Hear Impair I (Pt94) (Cctr 6600)  |
| Sd302       | St Interp Hear Impair Ii (Pt95) (Cctr 6600) |
| Sd303       | St Transcriber                              |
| Sd304       | St Paraprofessional-Media (Mh Cctrs)        |
| Sd305       | St Interp Hear Impair (Pt93)                |

## SUMMER TERM CODES - INSTRUCTIONAL

- CODE DESCRIPTION
- S5101 Tchr Summ School Regular Ed
- S5102 Tchr Summ School Magnet Tchr
- S5301 Tchr Summ School Vocational Ed
- S5302 Tchr Summ School Vocational Magnet

- S6121 Tchr Summ School Guidance
- S6201 Tchr Summ School Media
- S6202 Tchr Summ School Media Magnet
- SD001 Tchr Summ School Emh
- SD002 Tchr Summ School Tmh
- SD003 Tchr Summ School Pi
- SD004 Tchr Summ School Ot/Pt
- SD005 Tchr Summ School Cd/Prek
- SD006 Tchr Summ School Sli
- SD007 Tchr Summ School Vi
- SD008 Tchr Summ School Hi(Dhh)
- SD009 Tchr Summ School Eh
- SD010 Tchr Summ School Sld
- SD011 Tchr Summ School Gifted
- SD012 Tchr Summ School H/H
- SD013 Tchr Summ School Sed
- SD014 Tchr Summ School Autistic
- SD015 Tchr Summ School Mh (Mh Centers Only)
- SD016 Tchr Summ School Ve
- SD017 Tchr Summ School Pe/Dees
- SD018 Tchr Summ School Behavior Spec.
- SD019 Tchr Summ School Voc/Tmh
- SD020 Tchr Summ School Cd/Resource
- S6141 Tchr Summ School Psychologist
- S6111 Tchr Summ School Social Worker

## B. JOB TITLE CODES

This is only a representative list of the more common job titles. As you begin to see and become more familiar with the job codes within your cost center/dept., you might not need to refer to this as much. If you desire a complete list, send a job request to Data Processing Operations for JOB TG1055P for code JT. Be aware that this list is continually modified when jobs are created, changed or deleted.

## MISCELLANEOUS JOB TITLES

- 0048 Alpha Prog Spec
- 0085 Asst. Prin. Elem
- 0090 Asst. Prin. Middle
- 0100 Asst. Prin. High
- 0105 Asst. Prin. Dees Center
- 0425 Prin. Elem School I
- 0430 Prin. Elem School II
- 0435 Prin. Dees Center
- 0440 Prin. Middle School I
- 0445 Prin. Middle School II
- 0450 Prin. High School

## TEACHER JOB TITLES (Salaried Teachers Beginning with 2)

| <u>CODE</u> | DESCRIPTION                |
|-------------|----------------------------|
| 2000        | Tchr. Elem Inter Grades    |
| 2001        | Tchr. Elem Other           |
| 2010        | Tchr. EMH                  |
| 2020        | Tchr. TMH Other            |
| 2307        | Tchr. Elem. Primary Grades |

- 2308 Tchr. ESOL
- 2309 Tchr. Federal Prog
- 2310 Tchr. HS
- 2315 Tchr. Kindergarten
- 2316 Tchr. Middle
- 2319 Tchr. Other
- 2322 Tchr. Pre-kindergarten
- 2327 Tchr. Spec assgn

## MORE MISCELLANEOUS JOB TITLES

| <u>CODE</u> | DESCRIPTION              |
|-------------|--------------------------|
| 3195        | Tchr. Hrly Federal Funds |
| 3200        | Tchr Hrly Other          |
| 4275        | Tchr. Substitute         |
| 6290        | Clerical Asst            |
| 6296        | Clerical Asst            |
| 6310        | Clerk Spec I             |
| 6315        | Clerk Spec II            |
| 6320        | Clerk Spec II            |
| 6330        | Clerk Spec II            |
| 6345        | Clerk Typist Eve         |
| 6350        | Clerk Typist I           |
| 6355        | Clerk Typist I           |
| 6365        | Clerk Typist II          |
|             |                          |

- 6370 Clerk Typist II
- 7165 Secty I
- 7170 Secty I
- 7175 Secty II
- 7180 Secty II

| 7195 | Secty III        |
|------|------------------|
| 7200 | Secty III        |
| 7210 | Secty IV         |
| 7215 | Secty IV         |
| 7230 | Secty/Bookkeeper |
| 7355 | Tchr. Asst.      |
| 7365 | Tchr Asst.       |

# C. PAY TYPE CODES

The following pay type codes identify different categories of employees and are used in the position control panels.

| CODE | DESCRIPTION           |
|------|-----------------------|
| BD   | School Board Members  |
| CE   | Contracted Exempt     |
| CN   | Contracted Non-exempt |
| D0   | 12.0 Dispatchers      |
| D7   | 12.0 Dispatchers      |
| E0   | Enhanced Leave        |
| E3   | 10.0 Enhanced Leave   |
| E5   | 11.0 Enhanced Leave   |
| E6   | 11.5 Enhanced Leave   |
| E7   | 12.0 Enhanced Leave   |
| FE   | Frontier Café 0.00HR  |
| FF   | Frontier Supp 0.00HR  |
| F2   | Frontier Instructor   |
| F5   | Frontier Support      |
| F6   | Frontier Food Service |
| F8   | Frontier Café Attend. |
| H0   | 0.0 Hourly            |
| N0   | Non-instructor Subs   |
| P0   | 0.0 Provisional       |
| P3   | 10.0 Provisional      |
| SA   | 9.0 Student Clerk     |
| SC   | 10.0 Student Clerk    |

- SF 12.0 Student Fd Serv
- SG 12.0 Student Clerk
- SM 12.0 Student Maint
- SS Summer Subs
- S0 Sub Teacher
- X0 Bi-weekly Hourly
- X1 Summ Bi-wkly Hourly
- 1I Addl Duty Support
- 1S Addl Duty Support
- 20 0.0 Instructional
- 23 10.0 Instructional
- 26 11.5 Instructional
- 27 12.0 Instructional
- 29 Twelve Month Option
- 30 0.0 Administrative
- 33 10.0 Administrative
- 35 11.0 Administrative
- 37 12.0 Administrative
- 39 12.0 Superintendent
- 40 10.0 Prof/Tech/Sprv
- 43 10.0 Prof/Tech/Sprv
- 45 11.0 Prof/Tech/Sprv
- 47 12.0 Prof/Tech/Sprv
- 5A 9.0 Clerical 0.00HR
- 5B 9.0 Café Attend Sub
- 5C 10.0 Clerical 0.00HR
- 5E 11.0 Clerical 0.00HR
- 5G 12.0 Clerical 0.00HR
- 50 0.00 Clerical

## 51 9.0 Clerical

- 53 10.0 Clerical
- 55 11.0 Clerical
- 56 11.5 Clerical
- 57 12.0 Clerical
- 6G 12.0 Fd Service Sub
- 60 0.0 Food Service
- 61 9.0 Food Service
- 63 10.0 Food Service
- 67 12.0 Food Service
- 7G 12.0 Maint 0.00 HR
- 7S Maintenance Subs
- 70 0.0 Maintenance
- 75 11.0 Maintenance
- 77 12.0 Maintenance
- 80 0.0 Bus Driver Sub
- 81 9.0 Bus Driver
- 90 Summ Term Bus Driver
- 91 Summ Term Fdsv Asst
- 92 Summ Term Fd Svc
- 93 Summ Term Elem
- 94 Summ Term Secd
- 95 Summ Term Magnet